## **Assign Initial Student Advisor**

- Click the Records and Enrollment link. 1. Records and Enrollment
- 2. Click the Student Background Information link. Student Background Information
- 3. Click the Student Advisor link. Student Advisor
- 4. Enter the desired information into the **ID** field.
- Click the Include History option. 5.
  - Include History
- 6. Click the **Search** button.

Search 7. When you enter this page, the **Academic Advisor** field should be blank, indicating no advisor has previously been assigned. If the Academic Advisor field is populated and an Advisor's name is displayed, you need to use the

- procedure outlined in the Changing Student Advisors topic.
- Enter the desired information into the Academic Career field. 8.
- Enter the desired information into the Academic Program field. 9.
- 10. If you know the Advisor's ID, enter it in the Academic Advisor field. Otherwise, click the Academic Advisor Look Up icon to search for the advisor by name.
- 11.
- 12. Enter the desired information in to the Last Name and First Name fields, and click the Look Up button to search for the advisor.
- Click the Look Up button. 13. Lookup
- Click the Select button. 14. Select
- 15. Once the advisor's ID has been entered, click the Save button.
- 16. End of Procedure

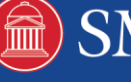